# ИНСТРУКЦИЯ ПО УСТАНОВКЕ МОБИЛЬНОГО ПРИЛОЖЕНИЯ «ЛУЧИ» ДЛЯ ДЕРЖАТЕЛЕЙ БАНКОВСКИХ КАРТ, ВЫПУСКАЕМЫХ ПОЛЕВЫМИ УЧРЕЖДЕНИЯМИ БАНКА РОССИИ

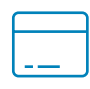

Регистрация в мобильном приложении доступна только держателям основных карт. Дополнительные карты, выданные членам семьи, зарегистрировать в приложении нельзя.

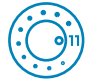

Для гарантированной работы приложения необходимо мобильное устройство с операционной системой Android не ниже 11-й версии. Проверить версию Android можно в настройках вашего мобильного телефона в разделе «Об устройстве».

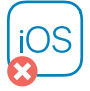

Для телефонов на мобильной операционной системе iOS установка приложения пока невозможна.

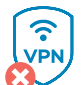

Если вы используете VPN, отключите его перед установкой. На устройствах с включенным VPN приложение работать не будет.

Приложение не работает на мобильных устройствах с правами суперпользователя (root-правами и др.).

## ШАГ 1. Установите приложение RuStore

Приложение «Лучи» размещено в официальном магазине приложений для Android – RuStore, работающем при поддержке Минцифры России.

Для скачивания «Лучей» установите RuStore на свое мобильное устройство. Инструкция по его установке размещена <u>на официальном сайте</u> магазина приложений.

В приложении RuStore в строке поиска наберите слово «лучи».

| ٩ | лучи              | 8 |
|---|-------------------|---|
|   | Приложение «Лучи» |   |

Для быстрого перехода на страницу приложения «Лучи» в магазине RuStore можно воспользоваться QR-кодом.

QR-код для установки также можно сканировать с экранов банкоматов полевых учреждений.

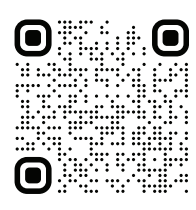

#### ШАГ 2. Установите приложение «Лучи»

Установите приложение, нажав на кнопку «Скачать».

После завершения процесса установки нажмите на кнопку «Открыть».

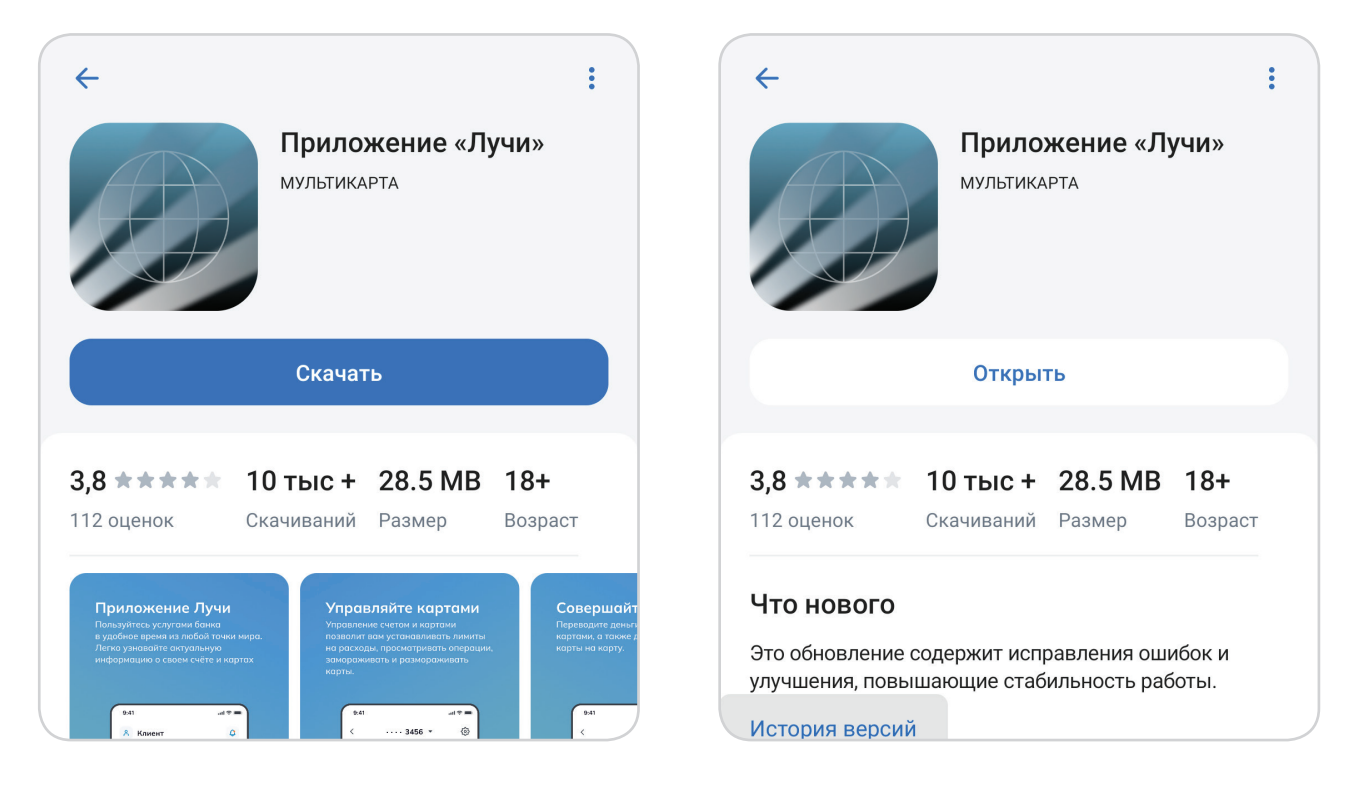

Иконка приложения также появится на экране телефона.

## ШАГ З. Зарегистрируйтесь в приложении

Необходимо запустить приложение и нажать на кнопку «Регистрация».

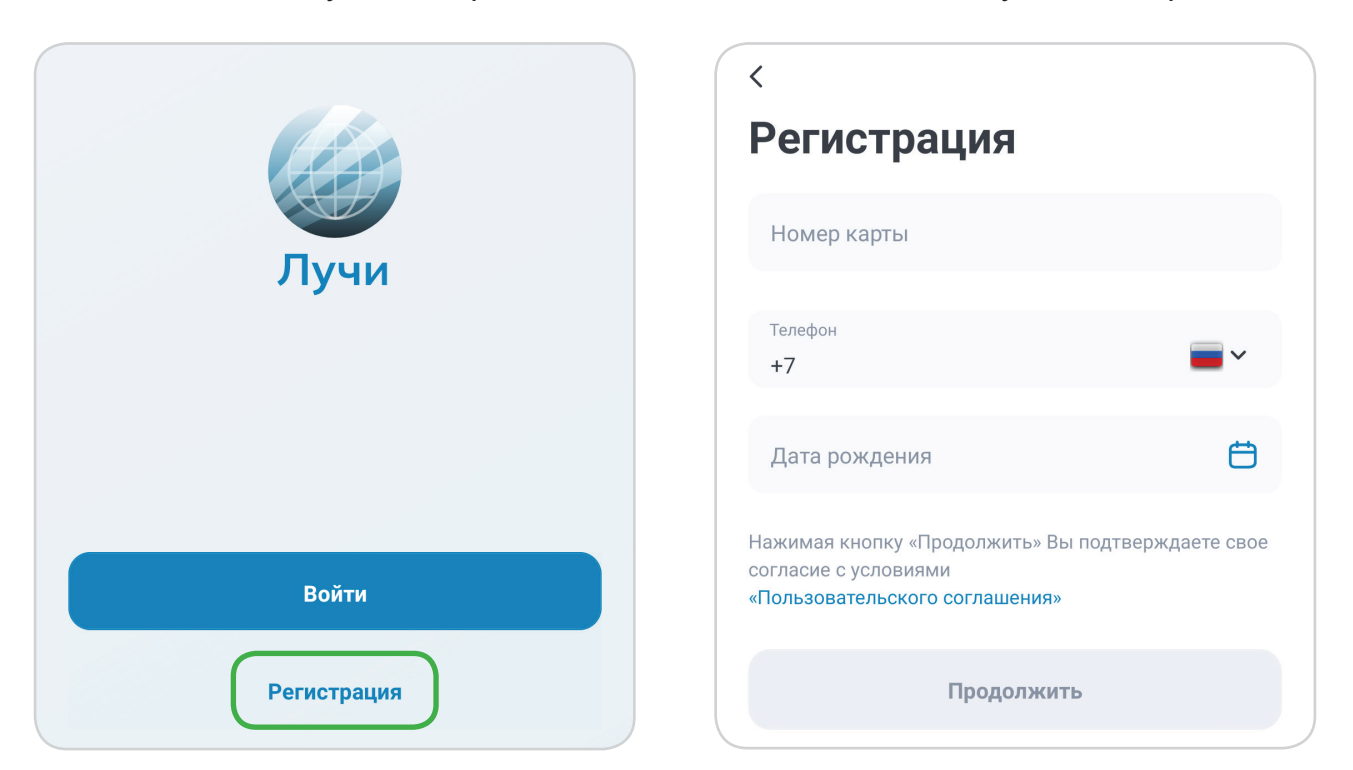

В соответствующих строках следует правильно указать номер карты, номер мобильного телефона, привязанный к карте, и дату рождения.

На указанный вами номер телефона придет СМС с проверочным кодом. Введите его, а затем – трехзначный код проверки подлинности карты (ППК2), указанный на ее оборотной стороне.

Если СМС с кодом не пришло, запросите код повторно. Если СМС не поступает, обратитесь за консультацией в контакт-центр по телефону 8 800 200-45-67 (бесплатно с территории Российской Федерации) либо 8 812 603-00-90 (платно, согласно тарифу вашего оператора).

### ШАГ 4. Авторизуйтесь в приложении

После прохождения регистрации необходимо, следуя инструкциям приложения, создать аккаунт пользователя, установить логин и пароль, после чего система предложит авторизоваться в приложении с выбранными логином и паролем.

Пароль обязательно должен соответствовать указанным требованиям к сложности (от 8 до 18 символов с использованием цифр, прописных и строчных букв). В противном случае кнопка «Продолжить» будет неактивна.